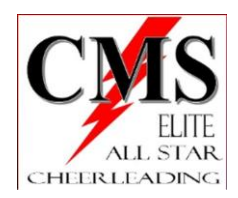

## **Checking Invoices**

• www.gomotionapp.com/team/pacms/page/home

| Ģ        | ading                                                     | <b>f</b> 0     | SIGN IN                                           |  |
|----------|-----------------------------------------------------------|----------------|---------------------------------------------------|--|
| •        | SIGN IN                                                   |                |                                                   |  |
|          | Email  Password                                           |                |                                                   |  |
|          | Remember me                                               |                | Forgot password?                                  |  |
|          | La                                                        | ogin           |                                                   |  |
| • • •    | Enter ' <i>Email and Password</i> Select ' <i>Login</i> ' | , , , , ,<br>; |                                                   |  |
| <u>e</u> | rleading                                                  | f @            | Hello, Lori<br>Mekim<br>MY ACCOUNT<br>BACK OFFICE |  |
|          |                                                           |                | LOGOUT                                            |  |

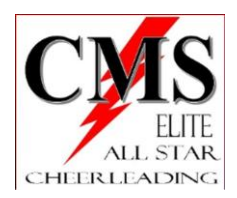

| F Social Feed          | Account Payment S   | etup Du |
|------------------------|---------------------|---------|
| My Account             | My Account          | Registi |
| 🛎 Org Tools >          | Account Info        | Compet  |
| Videos                 | Billing             |         |
| Events & Competition > | Invoices & Payments |         |
| ⑦ Help & Training >    | Invoices & Payments |         |
|                        | Set Up Autopay      |         |

- Select '*My Account*'
- Select 'Invoices & Payments'

| ig > | 0       | Your Total Projected     | Amount Owed on 11/    | 1: \$0.00    |         |         |
|------|---------|--------------------------|-----------------------|--------------|---------|---------|
|      | 7       | Billing History          |                       |              |         |         |
|      |         | Show All Payments        | 🔍 Search Billing/Payn | nent History |         |         |
| -    |         |                          | 🛛 🗠 Page 1 of         | 1 ⇒ ⊨ 1 ▼    | Vie     | w 1 - : |
|      |         | Invoice Month            | Current Invoiced      | Paid Amount  | Account | Statu   |
| Sel  | oct sma | ll arrow next to 'Billiu | ng History'           |              |         |         |

- Select small arrow next to <u>Billing History</u>
- Select 'Search Billing/Payment History' tab

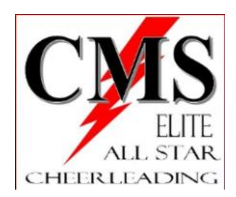

| Beginning Date:                                        |                               | End Date:               |          |              |           |                 |
|--------------------------------------------------------|-------------------------------|-------------------------|----------|--------------|-----------|-----------------|
| 06/01/2019                                             | Ť.                            | 10/17/2019              | i i      | Q, Search    | 🖶 Print   |                 |
| [Subtotal Invoid<br>[Subtotal Paym<br>[Subtotal Invoid | e Items<br>nerts]<br>ce Items | ]<br>] - [Subtotal Pavm | entsl    |              |           |                 |
| <ul> <li>Entor dor</li> </ul>                          | irod <b>B</b>                 | ainning Data b          | vucina c | alondar icon | (NOTE: bo | ainning of cooc |

- Enter desired Beginning Date by using calendar icon (NOTE: beginning of season is 06/01/2019)
- o Enter desired End Date by using calendar icon
- Select 'Search'

| [Subtotal Invoice Items]                       | \$851.85              |
|------------------------------------------------|-----------------------|
| [Subtotal Payments]                            | <mark>\$605.24</mark> |
| [Subtotal Invoice Items] - [Subtotal Payments] | \$246.61              |

- $\circ$   $\;$  The 'Subtotal Invoice Items' is what CMS <u>has charged to your account</u>
- The 'Subtotal Payment' is what you paid to CMS
- 'Subtotal Invoice Items-Subtotal Payment' is the difference between the two (balance owed)

|               |          | ,   |
|---------------|----------|-----|
| Invoice Items | Payments |     |
| Posted Data   | Admin    | le. |
| Poste Date    | Admin    |     |

• Select the 'Invoice Items' tab to see an itemized list of the charged items

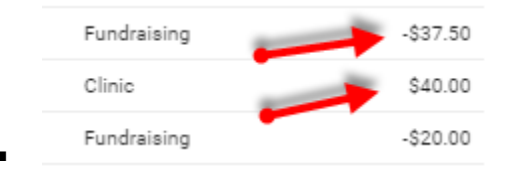

- Items listed as a negative number is a CREDIT/Fundraising item
- Items listed as a positive number is a CHARGE

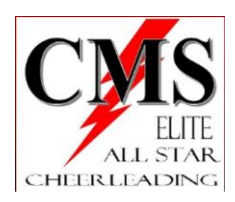

- The sum of items in this tab should equal the 'Subtotal Invoice Items' amount at the top of the page
- o Repeat the same for the 'Payments' tab
  - Itemized list of what was paid towards the account

## • <u>ACTION</u>

-Cross reference the Invoiced Items with the Paid Items. Confirm everything is accurate. If not, please bring it to my attention. You WILL need proof of payment (original receipt, screenshot, cancelled check) to confirm payment for a correction.

-Reminder: any payment made AFTER the 21<sup>st</sup> of each month accrues a \$30 late fee. If your payment was received on/prior to the 21<sup>st</sup> but not in the system until after the 21<sup>st</sup> the \$30 can be credited to your account.